## 「ハピルス健診」に登録!

登録の 流れ

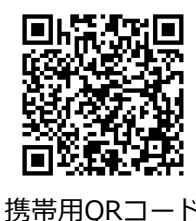

ード

ハピルス健診にログイン 1

https://kenshin.happylth.com/nikken/

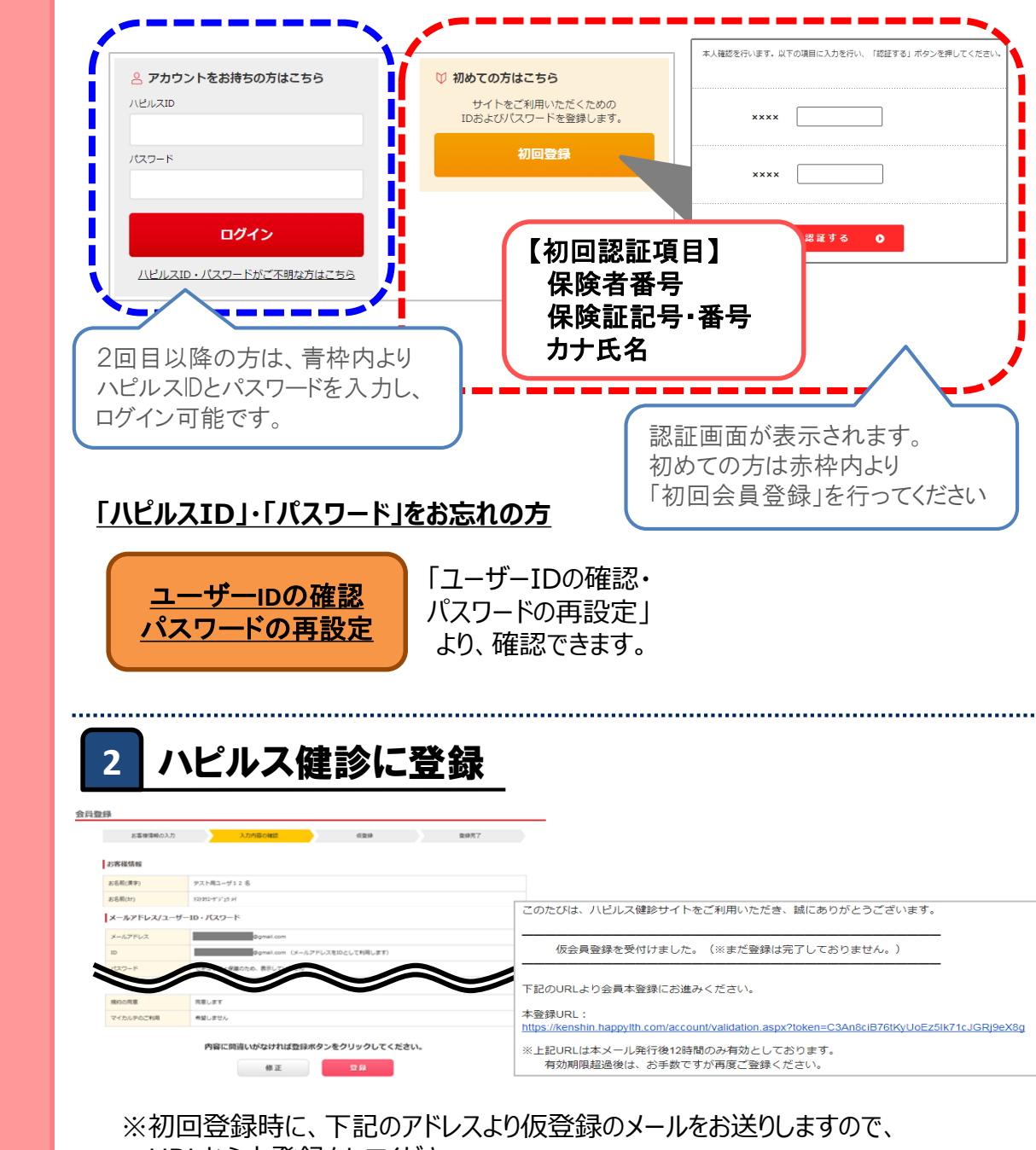

URLから本登録をしてください。

迷惑メールの着信拒否設定をしている場合は、予め設定を解除してください。 ◆ハピルス健診 メールアドレス : k.auto-reply@bohc.co.jp

※Web画面はイメージです。